# Granting Users Flagged Comment Review Permissions in Eval25

Flagged comments can be reviewed for redaction or retention by users with the proper permissions. Eval25 Administrators can edit user permissions using the directions below.

Granting Users Flagged Comment Review Permissions

# Permission for New Users

1. Choose Users from the Configuration Menu

### 2. Enter New User Information

• In the Add New User section, enter the unique ID of the user used by your school portal and the user's first name, middle name, last name, and email address.

| 🔒 Home    | 🖞 Reports 🗸 | 🛿 My Questions   | Configuration -       | C Survey               |
|-----------|-------------|------------------|-----------------------|------------------------|
| Users     |             |                  |                       |                        |
| Search Us | sers        | Searc            | h Ac                  | dd New User            |
|           |             |                  |                       | D                      |
|           |             |                  | F                     | irst Name              |
|           |             |                  |                       | Middle<br>Name         |
|           |             |                  |                       | Last Name              |
|           |             |                  |                       | Email                  |
|           |             |                  |                       | Login ID               |
|           |             |                  |                       | Create User            |
|           |             | Image: Enter new | w user information in | the Add New User form. |

#### Note

i

The unique ID must be the primary ID used by your school portal to identify the user. This is typically a number, not your school's username for the user. If you're uncertain what the unique ID should be, email support@collegenet.com to request this information before proceeding.

#### Copyright CollegeNET, Page 1

This content is intended only for licenced CollegeNET Series25 customers. Unauthorized use is prohibited.

## 3. Click Create User

• The user is created and you are immediately taken to the User Permissions page.

### 4. Give the User Comment Review Permissions

• In addition to all evaluation permissions the new user needs, be sure to select the check box for " **Review** flagged comments." in the **Reporting** section.

## 5. Tap Save

For information on all of the permissions and what they allow for users, please see Permissions in Eval25.

# Permission for Existing Users

1. Choose Users From the Configuration Menu

## 2. Search for a User

• In the **Search Users** field, enter at least three characters of the instructor's or dean's name, then click **Search** to filter the result list (optional, but recommended).

| Search Users                                                           | smith |               | Search |  |  |  |  |
|------------------------------------------------------------------------|-------|---------------|--------|--|--|--|--|
| ID                                                                     |       | Name          |        |  |  |  |  |
| 820008652                                                              |       | John Smith    | Edit   |  |  |  |  |
| 820132206                                                              |       | Kevin Smith   | Edit   |  |  |  |  |
| eval25rj-instruct                                                      | or    | Timothy Smith | Edit   |  |  |  |  |
| 820036501                                                              |       | Joyce Smith   | Edit   |  |  |  |  |
| 820008579                                                              |       | James Smith   | Edit   |  |  |  |  |
| 1 2 >                                                                  |       |               |        |  |  |  |  |
|                                                                        | / r   | esuit/s       |        |  |  |  |  |
| Image: Tap the <b>Edit</b> button next to the user you want to update. |       |               |        |  |  |  |  |

#### Note

Edits to instructors (or individuals who are instructors and students) can be made in **Users**. Changes to student information can only be made in **Registration**.

## 3. Edit the User's Permissions

• Select the Edit button next to a user in the list to display the user's permissions.

#### 4. Give the User Comment Review Permissions

• In the Reporting section, select the check box for "Review flagged comments."

| User Details                        | - One ith                       |                          |                      |                  |
|-------------------------------------|---------------------------------|--------------------------|----------------------|------------------|
| Name Jor                            | ne John Smith                   |                          |                      | Conv Permissions |
| Email joh                           | Email john.smith@yourschool.edu |                          |                      |                  |
|                                     | 1008052                         |                          |                      |                  |
| Login ID                            | in Desistration                 |                          |                      |                  |
| 300                                 | n Registration                  |                          |                      |                  |
|                                     |                                 |                          |                      |                  |
| Evaluation                          |                                 |                          |                      |                  |
| Report                              |                                 | Administration           | Configuration        |                  |
| View Diagnostics                    |                                 | Admin Emails             | Edit Secondary Users |                  |
| Preview Reports                     |                                 | Admin Users              | Registration         |                  |
| View Quantitative Reports           |                                 | 🗆 Admin Terms            | Edit Forms           |                  |
| View Qualitative Reports            |                                 | View Terms and Sessions  | Build Reports        |                  |
| Export Reports                      |                                 | Schedule Sessions        |                      |                  |
| Export Batch Report (Quantitative)  |                                 | Export XML Data          |                      |                  |
| Batch Excel Report (Quantitative)   |                                 | Admin API Users          |                      |                  |
| 🗆 Export Batch Report (Qualitative) |                                 | Internal CollegeNET User |                      |                  |
| 🗆 Batch Excel Report (Qu            | ualitative)                     |                          |                      |                  |
| Review flagged comments             | ents                            |                          |                      |                  |
| Access Restrictions                 | 5                               |                          |                      |                  |
| View (Export) ALL Sch               | ools                            |                          |                      |                  |
| • Any $\checkmark$ of the following | Add Group                       | Add Rule                 |                      |                  |
|                                     |                                 |                          |                      | Sa               |
|                                     |                                 |                          |                      | _                |

# 5. Tap Save

For more information, please see Flagging Comments & Reviewing Flagged Comments